## Microsoft Photo Story 3 のダウンロードからインストールまで

1. Yahoo! JAPAN でキーワードを「フォトストーリー」として検索

「Maicrosot Windows フォトストーリー3 デジタル写真を楽しくアレンジ」をクリック

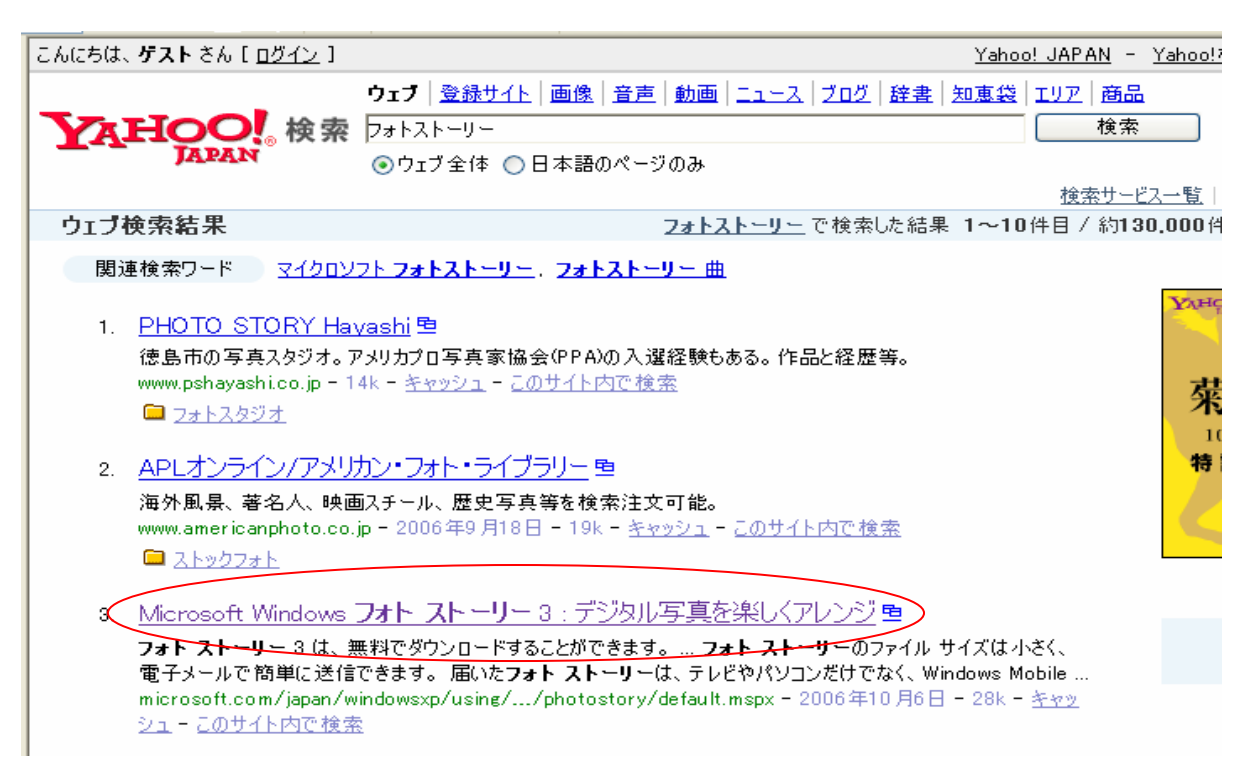

2.「ダウンロード」ボタンをクリック

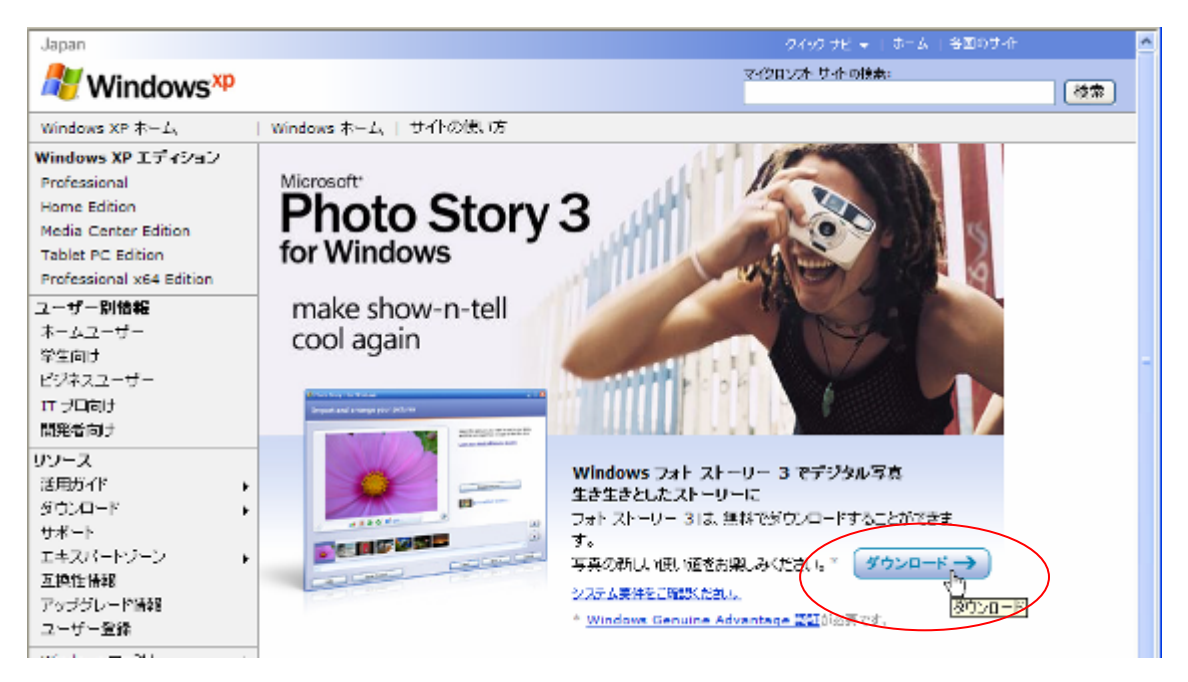

## 3.「続行」ボタンをクリック

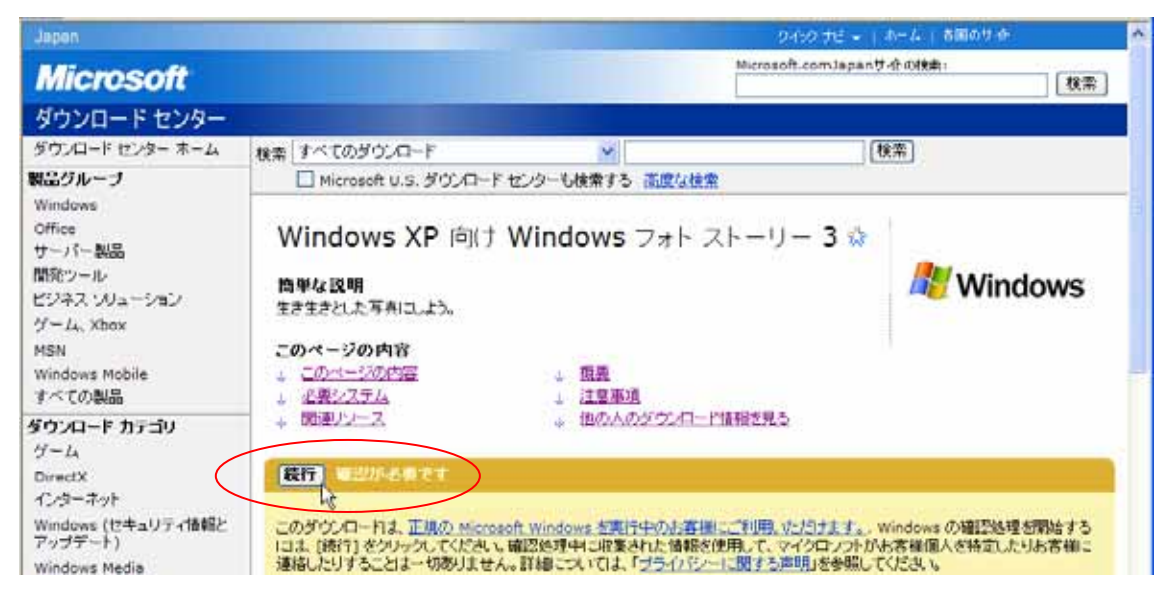

4 . 正規 Windows 確認コンポーネントのインストール

ここはパソコンの環境によって表示される画面が違うことがあります。 「セキュリティの警告」画面で「はい」「いいえ」ボタンがあるときは「はい」を また、情報バーが表示されたときは、表示にしたがって対応します。

|                                                                                                    |                                                                                                    | 0400 JE +   0-4   HE00                                                                                                    | ee 20                                                                                                    |
|----------------------------------------------------------------------------------------------------|----------------------------------------------------------------------------------------------------|----------------------------------------------------------------------------------------------------|----------------------------------------------------------------------------------------------------|
|                                                                                                    |                                                                                                    | Microsoft.comJepenサイトの検索:                                                                                                    | 後末                                                                                                    |
|                                                                                                    |                                                                                                    | (August)                                                                                                    |                                                                                                    |
| 検索 すべての多ウンロード                                                                                                    | ~                                                                                                    | (検索)                                                                                                    |                                                                                                    |
| 🗌 Microsoft U.S. ダウノロード f                                                                                                    | センターも検索する 高度な検索                                                                                                    |                                                                                                    |                                                                                                    |
| 正規 Windows 確認:<br>1. Internet Explorer の情報/Sー()<br>Figure 1: Internet Explorer Is<br>Microsoft Download<br>Fig. Edt. Yew Favo | コンポーネントのイ、<br>回 1) を探します。これは Web 5<br>nformation Ban<br>d Center - Microsoft Interna<br>whes Took Feip                                                                                | ノストール<br><sup>プラウザの上額で使ります。</sup><br><sup>d Exp</sup>                                                                                                    |                                                                                                    |
| Ques - Q -                                                                                                    | 🖹 🗿 🔥 💭 Search                                                                                                    | 4                                                                                                    |                                                                                                    |
| rer - セキュリティの警告<br>をインストールしますか?                                                                                               |                                                                                                    |                                                                                                    | ×                                                                                                    |
|                                                                                                    | 株素 すべてのダウンロード<br>□ Microsoft U.S. ダウンロード<br>正規 Windows 確認<br>1. Internet Explorer の情報パー(<br>Figure 1: Internet Explorer J<br>■ Microsoft Download<br>Fiel Edt New Few<br>② Dock - ③ - | 様素 すべてのダウンロード<br>Microsoft U.S. ダウンロードセンターも依束する 高度な検索<br>正規 Windows 確認コンポーネントのイ<br>1. Internet Explorer O情報の5~(回1)を終します。これは Web :<br>Figure 1: Internet Explorer Information Bar<br>Microsoft Download Center - Aformand Interne<br>Fiel Edit May Favorites Tools Fielp<br>② Dack + ② + 副 副 ③ ② Search<br>rer - セキュリティの警告<br>をインストールしますか? | Microsoft.corridgentサイトウ料料:<br>(株本 すべてのがウンロード シー (株本)<br>Microsoft U.S. ダウンロード センターも休まする 高度な技工<br>正規 Windows 確認コンボーネントのインストール<br>1. Internet Explorer Off#01~(回 1) を探します。これは Web プラウザの上部の形します。<br>Figure 1: Internet Explorer Information Bar<br>Microsoft Download Center - Afformation Internet Exp<br>Fieldt New Fevorites Tools Fielp<br>Dask - 〇 - 〇 〇 〇 〇 〇 0 Search 👷<br>rer - セキュリティの警告<br>を1ンストールしますか? |

 発行元: Microsoft Corporation
 ジ 追加オブションの表示(2)
 インストールする①
 インストールしない(2)
 インターネットのファイルは役に立ちますが、このファイルの種類はコンピュータに問題を起こす可能 性があります。信頼する発行元のソフトウェアのみ、インストールしてください。 危険性の説明

「開く」「保存」ボタンが表示されたときは、「開く」をクリック

5.「ダウンロード」ボタンをクリックします

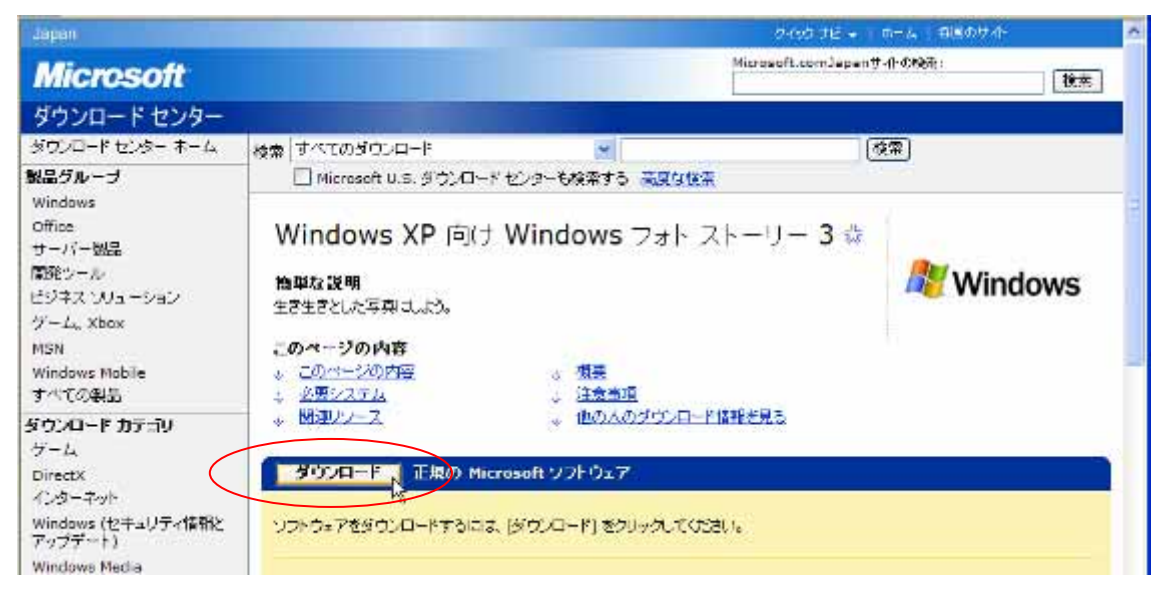

- 6.「実行」ボタンをクリックします。
- (パソコンによっては「開く」ボタン)

| ファイルのダウンロード - セキュリティの警告                                                                                               |
|----------------------------------------------------------------------------------------------------|
| このファイルを実行または保存しますか?                                                                                                   |
| 名前: PStory.msi<br>種類: Windows インストーラ パッケージ, 3.32 MB<br>発信元: download.microsoft.com                                    |
| 実行(B) (保存(S) キャンセル                                                                                                    |
| インターネットのファイルは役に立ちますが、このファイルの種類はコンピュータに問題<br>を起こす可能性があります。発信元が信頼できない場合は、このソフトウェアを実<br>行したり保存したりしないでください。 <u>危険性の説明</u> |
|                                                                                                    |

| 33% / PStory.r              | nsi 完了しました 📃 🗖 🔀                   |
|-----------------------------|------------------------------------|
| 3                           | ê<br><u> </u>                      |
| 開いています                      |                                    |
| download.microso            | ft.com - PStory.msi                |
| 推定残り時間:<br>ダウンロード先:<br>転送率: |                                    |
| ✓ダウンロードのデ                   | <u> 〒7後、このダイアログ ボックスを閉じる(C)</u>    |
|                             | ファイルを開く(Q) フォルダを開く(E) <b>キャンセル</b> |

| Internet | Explorer - セキュリティの警告                                                                              | ×   |
|----------|---------------------------------------------------------------------------------------------------|-----|
| ะดงวะ    | トウェアを実行しますか?                                                                                      |     |
|          | 名前: <u>Microsoft Photo Story</u>                                                                  |     |
|          | 発行元: <u>Microsoft Corporation</u>                                                                 |     |
| ♥ 追加     | 加オプションの表示(Q) 実行する(R) 実行しない(D)                                                                     |     |
| ٩        | インターネットのファイルは役に立ちますが、このファイルの種類はコンピュータに問題を起こす可能<br>性があります。信頼する発行元のソフトウェアのみ、実行してください。 <u>危険性の説明</u> | 941 |

- ( パソコンによっては「インストール」ボタンをクリック)
- 7.ウィザードが表示されるので、「次へ」をクリック

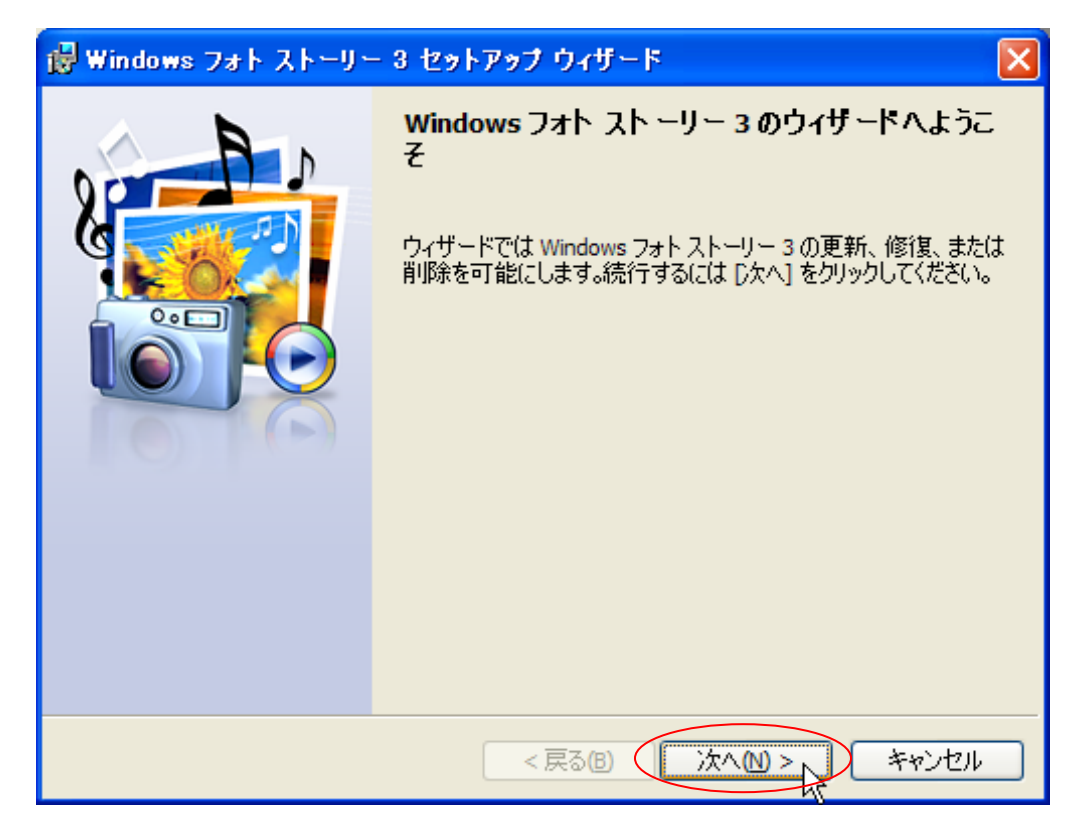

8.「使用許諾契約書に同意します」をクリックして、「次へ」ボタンをクリック

| 最 Windows フォト ストーリー 3 セットアップ ウィザード                                                                                                   | × |
|----------------------------------------------------------------------------------------------------|---|
| 使用許諾契約書<br>次の使用許諾契約書 (EULA) を注意深くお読みください。Windows フォトストーリー<br>3 をインストールするには、使用許諾契約書に同意する必要があります。                                      |   |
| マイクロソフト ソフトウェア使用許諾契約書                                                                                                    |   |
| MICROSOFT WINDOWS フォト ストーリー 3                                                                                                    |   |
| 以下の条項を注意してお読みください。本マイクロソフト ソフト<br>ウェア使用許諾契約(以下「本契約」といいます)は、上記のソフ<br>トウェアおよびソフトウェアが記録された媒体(以下総称して「本<br>ソフトウェア」といいます)に連用されます。また、本契約は、以 | ~ |
| 使用許諾契約書に同意します(A) 使用許諾契約書に同意しません(D)                                                                                                   |   |
| Microsoft                                                                                                    |   |

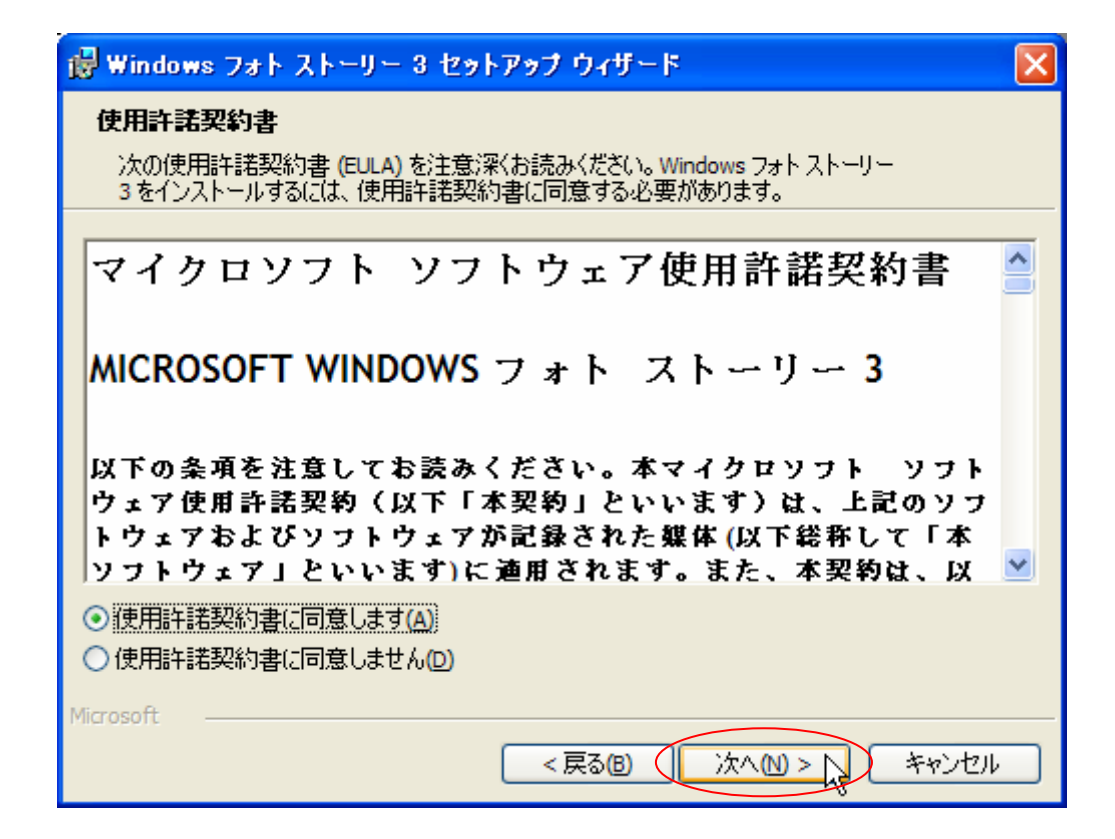

9.インストール先は変更せずに、「次へ」をクリック

| 🛃 Windows フォト ストーリー 3 セットアップ ウィザード                        |
|-----------------------------------------------------------|
| インストール先フォルダ                                               |
| 機能のインストール先フォルダを選択してください。                                  |
|                                                           |
|                                                           |
| インストール先:<br>CrifDragerom FilesがDhate Story 3 for Windows社 |
| C:#Program Files#Prioto Story S for Windows#              |
| 変更( <u>C</u> )                                            |
|                                                           |
|                                                           |
|                                                           |
| Microsoft                                                 |
| ディスク領域(S) < 戻る(B) 次へ(N) > キャンセル                           |

10.インストールの開始では。「インストール」ボタンをクリック

| 🛃 Windows フォト ストーリー 3 セットアップ ウィザード                                                | × |
|-----------------------------------------------------------------------------------|---|
| インストールの開始                                                                         |   |
| Windows フォト ストーリー 3 をインストールする準備ができました。                                            |   |
| 開始するには、[インストール] をクリックしてください。                                                      |   |
| インストールの設定を再確認または変更するには、「戻る] をクリックしてください。 [キャンセル] を<br>クリックすると、セットアップ ウィザードを終了します。 |   |
|                                                                                   |   |
|                                                                                   |   |
|                                                                                   |   |
|                                                                                   |   |
|                                                                                   |   |
| Microsoft                                                                         |   |
| < 戻る(四) インストール(1) キャンセル                                                           |   |

| 🔀 Window        | vs フォト ストーリー 3 セットアップ ウィザード 📃 🗖 🔀                                            |
|-----------------|------------------------------------------------------------------------------|
| Windows<br>選択した | ・ <b>フォト ストーリー 3 のインストール中</b><br>・プログラム機能をインストールしています。                       |
|                 | ウィザードが Windows フォト ストーリー 3 をインストールしています。 しばらくお待<br>ちください。この処理には数分かかることがあります。 |
|                 | 状態:                                                                          |
|                 |                                                                              |
|                 |                                                                              |
| Microsoft       |                                                                              |
| 11000010        | <戻る個 次へ110 > 10 年ャンセル                                                        |

11.インストールは完了です

| 🙀 Windows フォト ストーリー | - 3 セットアップ ウィザード 🔀                                                                        |  |
|---------------------|-------------------------------------------------------------------------------------------|--|
|                     | ウィザードの完了<br>ウィザードによって Windows フォト ストーリー 3 は正常にインストー<br>ルされました。[完了] をクリックしてウィザードを終了してください。 |  |
| < 戻る(3) 完了(2) キャンセル |                                                                                           |  |

以 上